## Gestión y Difusión de Contenidos Audiovisuales Insertar vídeos de UJA TV en PLATEA

Tanto en PLATEA como en otros sitios web y plataformas se puede enlazar un vídeo o insertarlo para que forme parte de los contenidos docentes de un curso. El método de enlazar funciona como cualquier otro enlace, sin embargo el método de inserción permite que el contenido se visualice como parte del curso en PLATEA sin tener que salir de esta plataforma.

Para insertar un vídeo en PLATEA se pueden seguir los siguientes pasos:

- 1. Copiar el código IFRAME del vídeo desde la <u>página web del objeto multimedia</u> de UJA TV.
- 2. Acceder al curso de PLATEA donde queremos insertar el vídeo.
- 3. Activar el "Modo de edición" .
- 4. Añadir a la sección donde se vaya a insertar el vídeo o acceder a una sección ya existente.
- 5. Una vez dentro de la sección, hacer click en el botón " + Añadir una actividad o un recurso".
- 6. Seleccionar "Área de texto y medios".
- Introducir el título que corresponda y en el menú del campo de texto seleccionar "Ver" y luego "<> Código fuente".
- 8. En la ventana emergente con el código fuente pegar el código IFRAME que hemos copiado en el primer paso. Finalmente, hacer click en el botón "Guardar".
- 9. En este punto aparecerá el vídeo insertado. Hacer click en "Guardar cambios y regresar al curso".

Ya se podría reproducir el vídeo dentro del curso de PLATEA. Solución única ID: #1957 Autor: Gustavo Araque Sánchez Última actualización: 2024-11-06 11:53